## **GED** Testing Registration-- Yamhill Valley Chemeketa

> Go to <u>www.GED.com</u> to register, schedule, and pay for GED exams (and optional GED Ready practice tests). Create this MyGED account by following the instructions as prompted, including entering the tester's name exactly as it appears on the tester's valid government-issued photo ID.

(GED Options Program students will choose "yes" when asked if currently enrolled in high school and again when asked if enrolled in an "Oregon Options Program.")

> When registration questions are completed, testers will view their MyGED Dashboard. Please note any alerts you may have by clicking on the exclamation point icon in the upper left corner of the screen.

(Alerts may include an "Age Alert" for testers under age 18 and/or an "Options Program Alert." Either of these two alerts requires documentation to be submitted to Jean Cole (Testing Coordinator), if Yamhill Valley Chemeketa is in your jurisdiction. To submit an underage approval form, scan and email the form to <u>jean.cole@chemeketa.edu</u> or submit the form in person. For additional questions regarding this mandatory step, contact Jean at 503-316-3284.)

> Testers will schedule and pay for exams through the online MyGED account after any alerts are resolved.

> Call GED Testing Service at 1-877-EXAM-GED (1-877-392-6433) for any other questions.

## **GED** Credentialing (for GED transcripts and certificates)

> If you took the test on a computer after January 1, 2014, you will already have an account for requesting your GED transcript and certificate (diploma). You created an account when you took the test. If you have problems logging in to your MyGED account at <u>GED.com</u>, go to the Log in help topic. Go to the Order your credentials for instructions on ordering your GED credentials.

> If you took the test *before* January 1, 2014 and/or on paper:

- 1. Go to GED.com.
- 2. Click on Request transcript and then Get transcript.
- 3. Select where you took the test.
- 4. Click Create Account.
- 5. Fill in the information.

-You must fill in all boxes marked with a \* (asterisk).

- 6. Click Submit.
- 7. You can now order your credentials right away.

## > For questions, call GED Credentialing at 1-888-906-4031.